The always enlightening monthly of the San Luis Obispo PC Users Group California

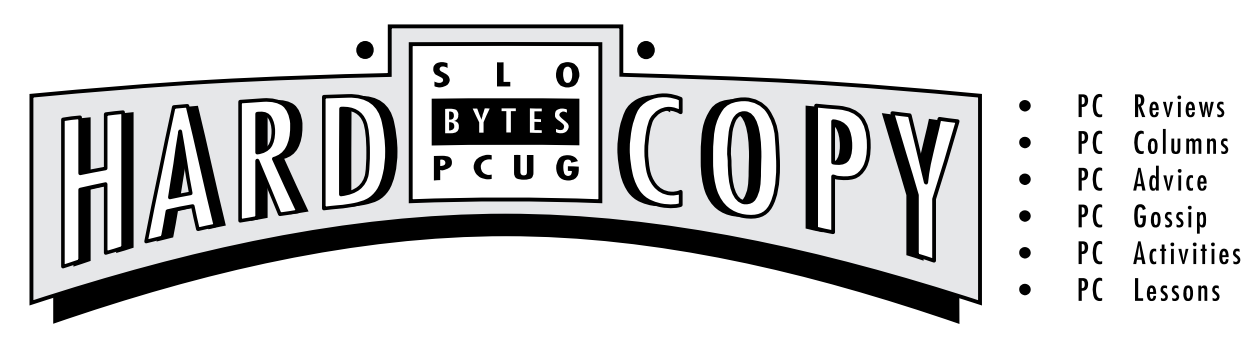

VOLUME 9, NUMBER 7

# What's New

By Bob Ward—Secretary

HERE WE ARE... ANOTHER northpast and time for the newsletter again You will be getting it alittle late this morth perhaps only acay or so from the next meeting I have been on vacation and couldn't get it all together and copied before left. Somy applogies, but at least you get it!

Lat north Gorge & I taked about and demostrated OROMs of tware and Milli Meda Unfortunately some of our sound divers werend atting correctly in Windows so we were alittle short on the "Milli" end of it. So beit. At least the OROM don't at up The Opage has been put back into the 286 and will be available in the library at the next meeting. Speaking of Ops I sawa "bottom line" internal with interface and for \$159. Rices are coming down as they obwith all computer hardware with time. You might think about purchasing one scon and taking advantage of our great Oblibrary.

If youreadlast morth's newsletter on page 3 three appeared an atide on SmatDive and some of the problems that have occurred with DOS 6.0. Well, even though not achitting any failt on their part, Microsoft has cone out with anore conservative SmatDive for DOS 6.0 (Don't try using it with 5.0 though). It appears in our library under dsk #564W If you are runing DOS 6.0 and Windows 3.11 adise you get the update. The file is PD0805. EXE which is also found on the BBS.

Speaking of BBS, the SIMEL ODROM has finally been upgraded I gas experiminator 'patch' the new version into the dolversion. Wild ta BBS software has much to be desired with the way it handles their filled tabase. Sol detect the dol ODROM database from the BBS and added the new one Luckily it could all be obrewith batch filles and menus as the total time required to obtain the madd the new OD to the filled tabase was 28 HOURS! You wondered why the BBS seemed busy the weak end of JUY 10 th, well it

# GeoWorks Ensemble 2.0

## By John Enos—SLO Bytes POJG

APPROXIMATELY TWO YEARS ACO at a SLOBytes monthy meeting! learned about GedWorks Ensemble when a representative of GedWorks demonstrated their product. I became very interested in the product because it would operate on the 8088 that I had in addition to working on the later models 286 and 386 in use at that time

Taking adartage of the special coupon that was given to us at that meeting! purchased the Ensemble It was an excellent product for my use at home because in one parkage it gave mea desktop file manager for working with files and directories as well as a calendar, addless book and not epad for keeping track of dates, people and not epad for keeping track of dates, people and not epad for keeping track of dates,

Because I was anoine the entire package overwhat medime at first. I sconteaned however, that there were three levels of application and that

Continued on page 3

## In this issue . . .

| What's New-Column                |
|----------------------------------|
| BdoWard                          |
| GedWarks Ensemble 2.0—Review     |
| John Enos                        |
| Taco Chips and Ergonomics—Column |
| Kathy Yakat                      |
| Library News                     |
| BdoWard                          |
| The "Great Equalizer"            |
| Steve Matus                      |
| Dirty Disk-ing                   |
| Tony Pizza                       |
| Computer Profiles                |
| Karl Van Lear                    |

## Œub Calendar

- AUGUST 1 Great Plains Software will be showing their "high-end" accounting modules
- SEPTEMBER 5TH
  Open
- OCTOBER 3RD MySoftware will demonstrate several of their small business and home office productivity packages
- NOVENBER 7TH Mark Jackson, regional representative from Frame Technology will demonstrate Framemaker
- DECEMBER 5TH Onristmas party, George & Bob's Give-A-Way

### Configuration Problems

| Curtiss M Trout            |
|----------------------------|
| Murphy's Laws of Computing |
| InterfaceTechnologies      |
| Ascii Symbols              |
| Keith D. Snith             |
| ChkDsk                     |
| KernJohnson                |
| Redirection                |
| Paul Shapiro               |
| Cubinfo                    |
|                            |
| Treasurer's Report         |
|                            |

JULY 1993

Continuedon page 8

## Taco Chips and Ergonomics By Kathy Yakal—SLO Bytes PCUG

BOY, I NEVER EXPECTED this french fry thing would get so out of hand Noveven Bobs pastor is witing about it. Geess I shouldn't tell an him any nove Sq no more french fry states from this hunde corespondent.

(But you wouldn't believe how fast Bob can op through a basket of taco chips and salsa Hecbesn't exatly gabthedips out of anyones hands; hejust kind of puts the bowl in his lap with his ama and it protectively and turns his chair away from the table)

Speaking of Bob you may not have noticed but he had a cast on his arkle at the last meeting Seens hespranedit in the process of faling of alader. I explaned to him that that's what the little steps on the ladder ware for.

And speaking of injuries, abreary of you have problems with your nexts or shoulders or arms? Do you knowhowmuch of that can be related to your work at your compute? I know you ve probably heard about egonomics as it relates topologoged computer work, and the injuries that can result, but you probably haven't paidit much attention urless you vesuffered some serious pain from it. Believenne, it can hut, but you can help prevent it, or make it some better if you ve arready had a problem

Totel alittlestory on myself for one, I've had a heriated discinny neck for several years that eithe canefromaca accident I hadin college or just from protoged transporting spine from sitting a computer or typewriter eight hours a cary for twelve years. I've tried lots of different ways to treat the shalder and ampain that's resulted from that, but ore of the best preventive measures against further injury is to be very avare of my posture and next position during the workday.

Maybeal of you obthis already, but in case you obn't and you want to avoid future injuries, have are someguidelines prepared by California CSHA for offices that require people to use a computer for more than 120 minutes actay.

- 1. Workstation Keyloardshauldbeat elowheight. Screen shauldbeatjustable from 0-60 degrees beloweyelevel. Thereshould be adequate legispace below the desk. The front edge of the desk shaldberanded paded Sharedworkstations shaldhave adjustable keylooardheight.
- 2. Chairs: Shuldhave an adjustable seet pan Shuldhave adjustable back support. If there are arm rests, they shall deither be adjustable in height or removable
- 3. Accessories (should be available): Document holder; foot rest; removable wrist rest; telephone head set; and (when recommended) special eye glasses.
- 4. Breaks: At least three minutes per hour.

Dol obal of this stuff? No(I takenore than three minute breaks every hour, though). The sinde most important thing I try toobis to keep my next as straight as possible and not bendmy head forward any more than is necessary. I also make sure that the distance between my key locard and drain is such that ny hards and wists can rest, and there's not all of unecessary lifting or stretching for my shoulders to ď

Gorgehas afreeutility called Napper that I useduring long writing sessions; it'll pop a user defined message (minesays, "Relax Your Shoulders") onto your screen briefly every five minutes or so

I'mnot actor (douasly), so don't take my advice this is simply what works for me But if you're haingnets or shoulder or amproblems, oble avare that the ergonomics of your workstation may be affectingit. There are pletty of resources in the community--- and pletty of atides about expression wittenin computer magazines—to help you adjust your habits if necessary, and it obesn't mean you'll have to spend a bunch of morey buying new further estimates and the spend abunch of morey buying new further estimates and the spend abunch of morey buying new further estimates and the spend abunch of more your spend abunch of more your spend abunch o monthin this column Bobtaks the officers into going to an al-you cancet place)

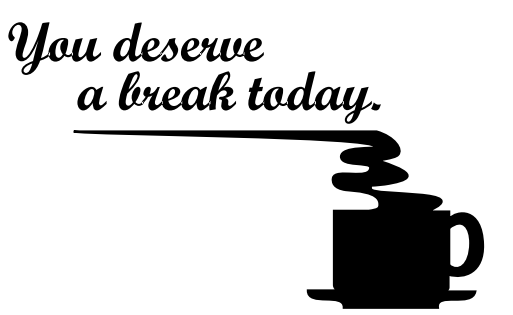

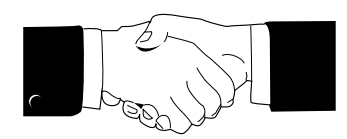

Welcome to those of you who joined our dub this past month ... and to think you gave up your 4th of July to do so. We hope we can be of benefit to your computer efforts.

| John Knox        | 544-0651 |
|------------------|----------|
| Irvin Kogan      | 544-1215 |
| Edward Sayers    | 772-7701 |
| Mart Hundertmark | 481-7938 |
| Jeffrey Mintz    | 547-0774 |

## Library News By Bob Ward-Secetary

THIS MONTH I'M EMPHASIZING mostly Windows programs. Alittlefor everyone with variedinterests.

#562W — AMFIND- Powerful filefinder designed for Ami-Profiles. FTASK110 - Excellent task manager for Windows. LATHE15 - Great 3-D drawing program for Windows. QNZI P22 - not a shell but great way to ZIP and UNZIP files through Windows.

#563W - CDB05 - Windows 3.1 autio CDDB player. EXPLOSV3 - screen saver for both DOS and Windows. PD0805.EXE - This is amore conservative version of Smartalive from Microsoft. Because of the potential file corruption that has occurred at times (HardCopy, June '93 page 3) Microsoft has made this "revised" version of Smartolive available THS VERSION CAN BE USED ONLY WITH DOS 6.0 OR GREATER IT WILL NOT WORK WITH DOS 5.0!

#564W — INVIT206 - Invoice It for Windows, ver 2.06. WINSQ11 - Otion SQ. for Windows. Indudes a database administrator and query editor. #565 - MMMIOA-multi-media presentation maker.

## CD-ROM BBS UPDATE ...

The newversion of SIMEL CDROM has been placed on the BBS. This is the May '93 version To seefiles that have been added since the last version choose N-New Files from the filemenu Then (D) as dolard when it asks for the # of days tosearch try 180. The next line after a return will ask for the file areas. Enter 28-240. That should obthe trick. Asounder the CDFILEDOCS subdirectory there is a list of files added to SIMEL on a monthly basis since the last update

### By Steve Matus

-FromBocaBits, BocaRaton Computer Society, Inc., February 1993

THERE WERE SEVERAL TITLES I caldgive to this atide I caldhave calledit: "How My Home Computer EarnedIts' Keep!" O, "Home Computer vs. the Motgage Company" or "Don't BackMouth Shareware"

#### THE STORY:

After anost 13 years the bark sevidingmy motgages ubbrly discovered a "deical ero" and asked for either all agelunpsumpayment or an increase in the monthly payment in order to bring the account into full a motization. They dained that the loan would not fully "payout". The "deical ero" occurred when, after a few months of payments at the exorbitant interest rate in effect at the time the loan dosed, they allowed meto "buy down" to the more reasonable rate then in effect.

Topoether point the bark sert meaful anotizations declieusing the increased monthy paynert that they saidwas required to fully payout the loan Using this pinted schedule as a bendmark I searched my dsk/ program library and several DDS's for anotization programs that would produce a similar schedule. Several were very dose, but a sharevare program, AVORTIZE from Art depe Systems, was practically identical, differing by only 4 cents at end of term. It's on the BOOABYTES BBS and thes.

I culdrowpoethat theevas no "deical erro". Thebark haddrangedits method They hadconeupwitha "shape pendi". Themethod or programthat they nowwarted meto accept without question, when applied to both the initial high rate payments and the payments I had been making didnot agree with the balance and interest reported monthly and to the IRS each year. The bank had dranged their method of calculating the amortizations dredue. The initial difference was only 42 cents per month but at a high interest rate over a long period of time, it amounted to several thousand dollars. the 42 cents difference calculated be due to rounding and a less precise computation

Threeves notuther agunent. The bank quickly decided to credit my account with the payment necessary to bing it into full amortization using their present method of computation. They defined achiet to any drange in procedures or any further "decical erros" — just paid the money. I don't know why they yielded so easily but without my home computer tools I would have been just and her dumb consumer, ripe for plucking. The computer had paid for its eff. it had earned its keep

What obes this proce? First, asharevare programan beas good a apoprietary program, for which the bark probably paidhandsomely. The bark indived is a major local S&L, well regarded for its very conservative policies. It has sofar eluced being absorbed into the RT. A The consumer should be wary of barks that are considered "conservative" by their press. It also illustrates the home computer as " agreet equalize", enabling an individual consumer to match resources with a large corporation

In the "WildWest Days" wasn't the eagen called the "Equalizer"?

I will register AMORTIZE. It's only \$30 — I aboveit!

λλλ

ŒOWCRKS— Cartinuedframpage 1

if I tack themore a time, readthemarual and watched all theoriscean hap that was pictured therefor methat I coulds con become proficient in its use

Theorly davback that I found in the original Ensemble was that it took a PostScript printer to print in color. With the advent of Ensemble 2.0 that of avback has been eliminated I have taken dasses using Windows and WordPerfect but I find that Ensemble 2.0 is all that I need for my use at home and it is much easier to use than Windows or WordPerfect.

Ersentle2.0, in addition to the functions mentioned above that were contained in the original Ersentle, now gives mean on screen calculator, an electronic scapbook for storing pictures and text, an application for editing DOS text files, at elecommunications application a learner-making application, a powerful spreachest with built-in charting and afflat-file catabase that less me present catain many different ways. Of course there is a spell checker and a thesarus inducted

The pogamis soversatile that you can import and export from and to many dhe pogams such as Microsoft Word WordPerfect, WordStar and Xywrite Additionally, the scapbook can import the following gaptic bitmap formats: BMP, CLP, CEF, PCX, and TIFF. While GeoWorks Ensemble might not have become the "inclustry" standard I have found it much easier to use, much more versatile because somany applications are included in one package, it is much less expensive to purchase and it takes up much less space on the hard drive

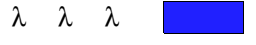

## Dirty Disk-ing

## By Tony Pizza

—FromTheOuter Edge, newsletter of the Charmer Islands PCUG April 1993

ALTHOUGH THE MORE DURABLE 3.5" disks arevery popular, many of us still use the relatively delicate 5.25" ones, and sometimes we direct them into harms way, though not intentionally. I dicht devise the following but I have used it successfully to rescue a disk. It may come in handy for you some day.

Ever spill some coffee on a floppy disk? O leave it out in the rain or a floco? Dopit in the tolet bow? Leaveit out during a Sarta Ana? You get theidea youlet it get wet or dirty. There's still hope (We're not talking creased scratched pundued or meted That's pretty far gone) If you're careful (and lucky) you may be able to recover the cata using the following procedure

Holdtheidsk upight, andtapit firmty on a disktopor other flat surface. This should move the floppy disk toward the bottom of its plastic jacket (dsk holder). If this obesn't move it, then try tapping the holder on one eadle or the other. The idea is to position the part you are trying to save (the magnetic medium) as far from the opposite eadle as possible before you start the next step. The rest is written with the assumption that you will be working at the top of the dsk holder. Use a pair of scissors to cut off the top edge of the plastic jacket. Carefully remove the floppy disk, handing it only by the edges. Gently was hit inwarmwater with a little det eggent, then rinse in dear water. Shake off as much water as possible, then let it dy.

Take and har, but und maged, dsk, out off the top edge of its jacket and remove the floppy dsk. Rut the one you deared in that jacket, tape the out edge dosed, put it in the drive, type DR at the prompt and say a prayer. If you get one, then copy the dsk's files to and her dsk. ASAP and be thankful. And then be more careful in the futurel

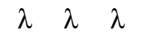

## Computer Profiles

## By Karl Van Lear—SYSOP NiteLog BBS

-FromMBUCPCNevoletter, Monterey Bay Users GoupPersonal Computer, January 1993

THIS ARTICLE IS ABOUT some of my impressions of the local computer shopping scene By local I mean anything within a two hour drive Likeeveryone I havefavorite places to shop for computer accessories. Some are friendly havers that are addignt to browse-where I feet at home like the sales staff and the store layout. Then there are those places I detest. I look forwardtopatronizingthemthesameway I look forwardtomy dentist's smile Some of these places makeyoufed likedruminshark infested waters and they never seem to have what you're lacking for. When you abfind one that has items of interest, their prices are often so high you get the feeling they are agreement front for trying topay off the national debt. Somany places to shop someny to arroy and aggravate you When yaudbfindagem yauliketogpthæedten

Thefollowing a etwo places I erjoy patronizing Greeally I arrive at their obors after along car rice with my arroy edwife and obugiter. My little one always takes these opportunities to test her lung capacity for record lengths of time By the time I get theremy nerves are such a week I bott from the car before coming to a full stop. Which is not good since I'm the diver.

## FRY'S ELECTRONICS

This is accomputer store designed by someone who understands the concept. Shelf after shelf lined with bourty just waiting to be plundered Frys ind only has reasonable prices; but a heliu as dection too I can think up things at random and Frys will have it.

As I beginfinding things I want to buy I make a move for my wallet—it shirks a way from my handlin fear of being emptied merdlessly. My wife locks on bored and pensive My caughte reaches above her metal shopping cat pison and giggles with gleeas sheputs groey finger pints on a 20 inch monitor. This amous my wife to ro end but I find it amusing I used to worder how those monitors get so smudged NowI know

Beforel can hardy evenget stated my wife desets me—doiously laking a fine tured interest in computer shopping I locate her later over in consumer electronics fingering the controls of an expensive cancer deta. Aslick sales man with "big commission" witten on his pimpled for the adis bedezzling her with its features. I remind her that we arready own a cancer deta is using her back with metowards the computer section. She tries to divert my attention with pit-stops but I'm not caunted Orward

Frys has it all: antielong magazinerads for loteres, voyeus and brechtusewives. Steress, TVS, VCRs, Cancorders and various other household electronics. Furthermore they have candy, socharacidher sundies (Fry's has apparently swallowed a 7-11, aliquo store and a Radio Shads). They also have computer drips, cables, adapters, complete systems, component parts, software, addros, etc.: computer items for all. I could continue with the list, but just picture it

this way: someonebuilt a mail, knockeddown all the inner walls and now they just call it "Frys." Frys is the blueprint

"Fry's is the blueprint that all computer stores should build upon."

that all computer stores should bill dupon. The store is a busy intersection of people Gedit cards whip out like pistols at the OK Graf as swarns of people stimulate the Taiware sectoromy. My wife usually threatens suid defirom boredom while I have to be dragged bodily from the store. She always gets retribution for her sacrifice later by making metrucipe through a local mail for hours with her looking at dothes!

Frys has threelocations in the Bay area Palo Alto, Sunyvde and Fremont.

### SWAP MEETS

Ardher fawiteplaced mineis theswap meets in the San Frantisco Bay area These are flearnakets for prices awy computer geeks. It's like haing 75 computer stores squeezed under orechner Quality products at great prices surrandyou, but becareful of the occasional paper-thin motherboard and "slightly used' hard drives. If the vendor's product and price list is written on the back of a Sushi Restaurant flyer; don't expect awarranty. You have to look at every booth before buying anything it's and eyou never break. If you ob the minute you buy a hard drive for \$200.00 you'll see the same one for \$175.00 somewhere edse and the Asian guy you just bought it from will subberly forget his English

The parking lot at these places is always about one passect away from the actual computer meet. Most dity bus notes are shorter than the walk from your car to the computer meet. You keep expecting ashuttle to come pick you up. One never arrives. These places are always albast when it comes to computer shopping though. You just can't beet the selection and prices. No one placeon earth other than Condex has as many computers and parts for sciences one roof. The atmosphere is draged with excited buyers and busy vendors. The place is fun Even my wife erjous herself. I think it's because they serve hot obgs there

You can varder a our clin these huge meets for hous and not see everything If you get separated from your goop you need a native guide to being you back to your party. There is always a wide range of booths available. There are those selling branchew products of the latest

> impation to those selling dity, boken obvn, overly used cap There are booths selling new computers, used computers, computer parts,

software books and more

Ore thing that puzzles methough is why they have a direptatic booth at every one of these meets. Do they just assume that we all have poor posture and needspinal adjustments? I figure they must be there to fix your back after you break it playing pack mule on the long journey back to your car canying heavy computer parts. These arent the only guys out of place ither. There is always the one guy at a booth with a computer display and abox of flyes trying to sell some market gimmids. The guy is always imprecedy dessed young ready to articulate the worders of his exclutionary, million dollar making computer pyramid multi-level marketing worder. Don't go near this guy.

Dsregarding a few minor hardships, the computer meets are hardly ever disappointing

Call (800) 533-7220 for information on times and places of the computer meets. Or use their BBS Hotline at (415) 340-9370 for updates.

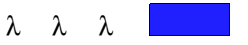

## Editor's Note

I tack theliberty to edit this adumn to be note equivable to SLOBYTES members. If you have any questions the author can be reached at P.O Box 1321, Monterey, CA93942-1321 or on the Ntelog BBS at (408) 340-9370, 2400 baud (address mail to SYSOP) / (408) 655-1096, 1440/9600 baud

BathFry's Electrorics and the Bay Area Computer Swap Meets are well worth a special trip up the coast.—TS

## By Curtiss M. Trout—Twin Oties PCUser Group

-Fromplag PalmBeach Liters Graphensletter, Janary 1993

NEWCOVERS TO THE COVPUTER arrage frequently impressed when their questions, and particularly questions about problems, are answered by out more "experienced" members. They don't seem to realize that we all went through a learning process toget in whether knowledge we have Some of that knowledge carrefrom books, manuals, courses, etc. But even more seems to correform the best teacher of all—experience

Frequently wesay that there are only two dasses of people those that have made inistakes and those that are about to Making an inistake isn't solved if you know how to recover from it. Learning that sometimes takes a while Of course it's better to simply avoid making mistakes in the first place

Raming and downer ting your PC's configuration is a pretty good idea. But how many of us take the time to obit? And more importantly, how many keep it up to date when we make dranges? I suspect that most of us don't bother.

Until veryrecently, I was in that vast majority. I kept my computer's configuration "in ny head" Let's see, intend modernon COMI, mouse on COM2, COMB set up with a norstandard configuration using IROS. Now the flappy controller used DMA dramed 2 (the standard), the scame is set upon DMA dramed 1. O is it on DMA dramed 3? If you think it's confusing reading all of this, just think how difficult it was to mentally reconstruct it.

I gess I vas pettyludy bæasel avided seios podens for qiteawhile Usually, if I ceated acorflict when I installed anawpieze of eqipment, it bæane obios immediately. Robens that show powhile you remaking charges are usually very simpletores dve

### CONFLICTS

I reartly encurteederos while attempting to read a floppy dsk under Windows. Since this is a pretty simple and straight forward operation, my first thought was that something was wrong with the dsk ette it was a demo dsk ette that I had reartly read wed through the mail. But just in case, I tried to read and the dsk ette I was surprised toget the same error. Exiting Windows don't resolve the problem Just

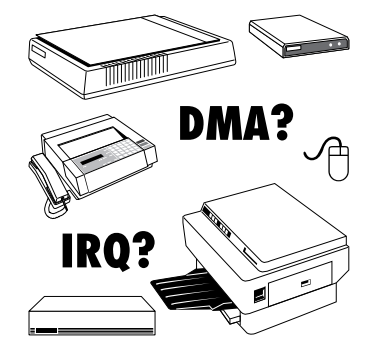

for the heak of it, I relaxed and tried to read these floppies again Both worked Andher attempt under Windows failed

I related again and started Windows in Standard Mode (by using the / S switch). The floppies worked just fine I was throughly confused What deleventing Windows in 386 Enhanced Mode have to obwith floppy dive problems?

I called my good friend, Dave Stavet, for active Hs first question "What'd you just drang?" Well, I had just replaced one internal modern with and her, but that ddd't drange any setups. But it did get methinking What configuration dranges had I made recently? I had

Continuedon page 8

## Murphy's Laws of Computing

## By Interface Technologies

-FromBigBlue & Casins (BBC), newsletter of the Gester Victoria Personal Computer User's Association March 1993

- EXPERIENCE is something you don't get until just after you needlit most.
- CONFIDENCE is the feeling you get just before your hard disk crashes.
- WHEN YOU GET to the point where you really understand your computer system, it's probably double
- YOU ALWAYS FIND theirformation you need on the page of the manual you look at last.
- CONVERSELY, the first place to look for information is in the section of the manual you least expect to find it in
- WHEN THE COING CETS TOUCH..., upgrade
- FOR EVERY ACTION, there is an equal and qposite malfundion
- TOERR IS HUMAN... toblameyour computer for your mistakes is even more human
- SO IF AT FIRST YOU DON'T SUCCEED, blameyour computer.

- IF ON SECOND ATTEMPT YOU FOUL UP, blameit on a virus.
- IF YOU CAN DISTINGUISH between good adiree and bad adiree, you probably obn't need any adiree at all.
- HE WHO LAUGHS LAST probably made a back-up
- A COMPLEX SYSTEM that obern t work is invariably found to have evolved from a simple system that worked well.

NOJOB IS SO SIMPLE that it can't get screwedup

- THE PERSON THAT SAYS THAT SOVETHING CAN'T BE DONE shald never interrupt the person who is doing it.
- THE NUMBER ONE CAUSE OF COMPUTER PROBLEMS is computer solutions.

A SPECIALIST is someonewholknows more and more about less and less until hegets to the point where he knows absolutely everything about nothing

- YOU CAN ALWAYS SPOT AN EXPERT IN A CROWD: it's the person who says that the project will take the longest to complete and will cost the most.
- THE COVPONENT WHICH HAS THE SHORTEST LIFE SPAN will dways be located in the least serviced be location
- WHENEVER YOU DO NOT UNDERSTAND WHAT YOU ARE DOING, remember to aways obit neetly and take good notes.
- IN ANY DEPARTMENT THERE WILL ALWAYS BE ONE PERSON who understands the department's computer system. This person usually gets transferred to another department.
- THE SECRET TO A SUCCESSFUL PRESENTATION IS SINCERITY. Once you can fake since ity you've get it made
- A PROJECT ALWAYS EXPANDS to fill your system's available memory.

July, 1993

## By Keith D. Smith

—FromRAMPages, FresnoPCUsers Goup, February 1993

RECENTLY I MET APERSON who works from her home providing secretarial service. She was typing a jobrésumé that induced bulleted items. The word "résumé" lacked accented "e's and the bullets were represented a saterisks. She was a marked when I produced an accented "e' (é) by hoding down the AT key and typing the number 130 on the numeric key pad

Or standardkeylooards obald of thework for us. We can press asingle key and an "A" or a "Z" appears on the screen But what about when we need some more exclicit and es to make a obument look right?

While the yang woman adhitted to never having heard of ASCI dra acters, those of us familiar with personal computers to often forget some basic tools like the ASCI table symbols.

ASQI stands for American Standard Code for Information Interdange and is a standard zedway of representing characters.

ASOI tables can be found as part of many memory resident utilities like Sidekids and are commonly reproduced in computer books. Hold down the AIT key and type in the numbers from the "definal" columnusing the numeric key padto produce dravaters missing from your key tograd

Foreign language words often require using the ALT key, plus...

| 142 = Â | 137 = ë | 149 = Ò |
|---------|---------|---------|
| 132 = ä | 138 = è | 162 = Ó |
| 143 = Å | 139 = ï | 154 = Ü |
| 134 = å | 140 = î | 129 = ü |
| 160 = á | 141 = ì | 150 = û |
| 128 = Ç | 164 = ñ | 151 = ù |
| 135 = Ç | 153 = Ö | 163 = ú |
| 144 = É | 147 = Ô | 152 = ÿ |
| 130 = é | 148 = Ö |         |

... and even the Spanish "¿" produced by AT 168. Our own keyboards fail to provide the occasionally handy ... 155 = (tocart or peries)156 = f(torequest morey from the Queen)146 = Æ(toreadÆsqos Fables)  $145 = \frac{1}{2} (topraise Casa)$  $171 = \frac{1}{2}$  (towrite area pe)  $172 = \frac{1}{4}$  (todvide apparend of butter) 248 = ° (to express temperature 73° F.)  $253 = {}^{2}$  (tosquarean.mbg: a)  $227 = \pi$  (tobake a mathematical pi)  $230 = \mu$  (tospecify capacitor values: 5µfc)  $246 = \div (todvice and conquer)$ ...andsoon..  $241 = \pm$ 242 = ≥ 243 = ≤

*Cation* the ASOI dratates, dove, shold work as described with most wordprocessor software, but some graphics/ desktop publishing programs, inducing Corel Dawl, Ventura Publisher, and Pagemaker, and some printers, may produce radically different results. Creak your software manual before trying to use the ASOI characters.

Findardphtcoopy and ASOI tablefor your desk. Keepan ASOI tablehandy to dess up your routine word processor work.

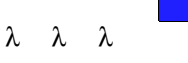

## Edtar's Nate

Some of the drawters in this at ide had to be typeset by substituting the equivalent drawter from the Windows/Type/Varager Symbol or ANSI drawter sets. Other possible ways to typeset a desired drawter would be to insert it as inline gaptic coefficient and there program (such as Grad Dawl), or to use and there for two sects in red drawter is mapped to an accessible key or AT-key combination I even typeset the fraction and square drawters by using Vertura Publisher Windows' Equation Editor and Superscript functions.

## Chk Dsk

## By Kenn Johnson-Chicago Computer Society

-FromBocaBits, BocaRaton Computer Society, Inc., February 1993

THE CHKDSK COMMAND is most commonly used to check RAM and files on your hard disk, and optionally repair some file allocation problems. But, did you know that CHCDSK also can report on file fragmentation? And that CHCDSK can show you hidden files on your disk?

The CHCDSK syntax is:

## CHCDSK[D][FILESPEC][/F][/V]

The/F switch is used to fix any problems that CHCDSK finds. CHCDSK locks for lost dusters, and converts them into files. Lost dusters are dusters that have been allocated in the File Allocation Table (FAT), but have no entries in the dsk directory. CHCDSK stores these dusters into files named FILEmm CHK in the roat directory. You can then look at these files to see if there is any usable information in them

When you specify afiles pecification, CHCDSK will dreak to see if the file(s) are stored in contiguous sectors on the dsk (that is, if the files are fragmented). Files stored in contiguous sectors can be read and updated faster than fragmented files.

The/Vswitch(Verbose) will cause CHOSK to list all filerames as it runs, including hidden files. In fact, CHOSK/Vis theory DOS command that will showyou hidden files.

Some examples:

- CHCDSK/F Dsplay astatus report on the default dive and repair file errors.
- CHDSK A\*.\* Dsplay astatus report on file fragmentation for all files on diveA.
- C+KDSK C\*.\* /V— Dsplay afilestatus of the hand dive and dsplay a list of all files and dreetoies, including hidden files.

Beavaethat there is aquirk with the CHDSK command It will not fix errors unless you use the /F switch. If you don't use /F and errors are found you will be asked if you want them repaired. It obes n't matter what you answer because the errors won't be fixed. Just say NO

λ λ λ

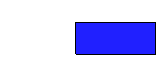

### By Paul Shapiro

-Fromthe Moritor, Capital PCUser Goup Inc., February 1993

THE GREATER THAN (>) SIGN/ symbol on your keylooardis used to "redirect" files, arice feature of MS-DOS. SUPPOSE you want to print a file TYPE the command TYPE FILENAME > PRN The autput of the command TYPE is redirected to the printer and printing occurs.

I very often use the command DR > PRN just topint the current directory. But suppose I want toprint the contents of two directories (or subdrectories) on the same page if possible First typeDR>filenameandthen with a different subdirectory type DR >> filename

Use the same file and but two greater than signs. Each time the obuble greater than sign appears, the redirected material is appended to the end of the existing file Later (below) I will dscuss handling of more than two directories.

What is sorice about this is that you can use atext editor to edit or insert other information Harefor example when printing out adretoy (or dreetories) you can prefix things with your own descriptive commentary, easily and quiddy.

Instead of using COPY CONFRN followed by [Ctrl+Z], redirection and be used

ECHOThis line only will print! > PRN will print just the words: This line only will print!; capital letters not needed here

This is agoodquick and easy way to see if your newpinter prints at all, and further, can astomptint what youwant; arather satisfying feelingwhen checking out a printe!

Now, create ashort file, MONTORTXT, by typing ECHOSay you say it in the Monitor. > MONTORIXI

TYPE MONTOR TXT > PRN will then print the line Say you saw it in the Monitor.

ECHO.. and it was really a rice at idel >> MONTORTXT will result in the following display viatype MONTORTXI:

#### Say you saw it in the Monitor.

...and it was really a nice article!

What has happened is that by using two greater-thansigns at once the material extract has been added (appended) to the named file

The use of ECHQ redirection, and atext editor can simplify things considerably.

With DOSKEY and MS-DOS 5.0, I finda handy technique to combine several floppy disk listing consecutively is to successively redirect the dreetory to the same file and then to print that file

Insert a disketteinfloopy dive A. Use the command DRA >> NEWFILES. DR to send a copy of the directory to the file NEWFILES. DR With the abbegreater-thansigns, if such a fileabes not exist, it will becreated Thenuse the up arow key to display the above command replace the dsketteinfloppy dive A with and her diskette and press the [Enter] key. Now two directory listings arein NEWFILES. DR

This is the procedure I use with a new software package in order to find what I have in a hury. I can then plan how the material is to be ognizedinfilecontaines.

Using of one of the many available print utilities to maximize the material on a page makes the resultant compact listing often more easily examined I have written my own program to combine and print text of less than 80 columns ortolines of length nonvoethan 160 columns using a type size of 20 characters per inch, or for dretories which are 40 columns themselves, when I amwilling to mess with wide paper (11 inch), I print six 40-column directory listings, most used when getting appinted of the entire hard dsk, which I abaccasionally (one of the few pratical advantages of having asmall hard disk is that alisting of all the subdirectories can be obre in onesitting). From the root directory, the DOS command DR/S DOSFILES. DR or DR/S > PRN will obit (appin) with DOS 5.

#### MUCH ADO ABOUT NOTHING?

There are times when it is desirable to create afiled zerobytes length Werowjumpfrom the simpleto a most escretic

For example, you might want your directory listing toindudeafile with an amed your thing either the same as the Volume Labert the directory, or some other(s).

Archer application is when you are making abatkupcopy of anewsoftware patkage and decidetorelated all the disks according to some astomperednumberingscheme It addaea goodideatouse the 11 character maximum original later nameas the name of your null file For example, suppose a master disk original had the later THE LIBRARY. Before changing that later tosay MDSKS999 to meet an adopted cataloguing convertion, create anull file as described here and call it THE\_LIBRARY. That way youwill assure areas dof the original label can aways be associated with that dsk in the event

that label should have stayed that way as a label inthefirst place

Some of you may remember howl got myself into a jams one months back when I put newlatels on GedWorks Probackups before installing and then could not install until I had relatelled the disks with the original lates. If I hadtaken the precaution of creating the null files I (at least) would have had some kind of warring flagset upshauldl ever recognize the need (You caldusetheECHOcommand(ECHOdirectory descriptive > PRV) toprefix your own diskette identifier before a print out of the directory which shows theoriginal software Volume Label identifier. This would have to be a start yourd every time the same directory is printed)

And her use is in a batch file which will test for aspecific disk that has been inserted into the dive By knowing the name of anull file created on the disk sought, the batch commands IF NOT EXIST filerane COO.. can be used to test the presence (or absence) of the particular diskette

Hareis theway to create a file called NUL.000 that has zerobytes (upper or lover caseirrelevant). Useatext editor. First createa file called NUL NL as follows: N null.fil

w

O

Then create a batch file called NUL BAT: @echooff if %1==x goto nofile debug < null.nul ren null.fil %1 echo %1 just created with zero bytes goto end :nofile echo Must specify name of NULL file to becreated

:end

Runthebatchfileby typing NUL NUL 000. Create the directory (type DR) you are in andyouvill notice the new file NUL 000, zero bytes inlength λ

λ λ

Pal Shapirospends some of his sparetime instructingspreashed techniques for the very begine at the Washington, CC/JOASerior Nat Computer Learning Center at Mazza Gallerie He asoconsolicates submittedmaterial inhis capacity as Editor of the Center's bi-monthly revsletter BODINGUP.

### WHAT'S NEW— Continuedfrompæge 1

was because the BBS really wasn't online. It was busy obirgsomething else

CPAs taken te This morth we have Curtis Blume from Geat Rains Software demonstrating their "higherd" accounting modules. Qicken this is not! Anyway you will probably go avay knowing more about accounting than before you sat down Hay, education is the name of the game

In September werun into and her 3 day weekend Nowl ask you, first they scheduled the 4th of JUy during a meeting now Labor Day. Can webarnet his on a Democratic President or is it just a coincidence? I'mnot sure what we will demonstrate, although I have a couple great looking Windows graphics programs that will keep you all interested Perhaps Logitech will send us obwn one of their digital cameras to try out and demost the meeting I'll have something in mind before the next newsletter.

Resence the address label on your revisiters. In the upper right corner is your expiration date Resserverwidefore that date It saves us time and money when I don't have to sendyou areminder. Right now! 'msending about 20 per month That's 6 buds and salivator stamps. I'dlike to save both

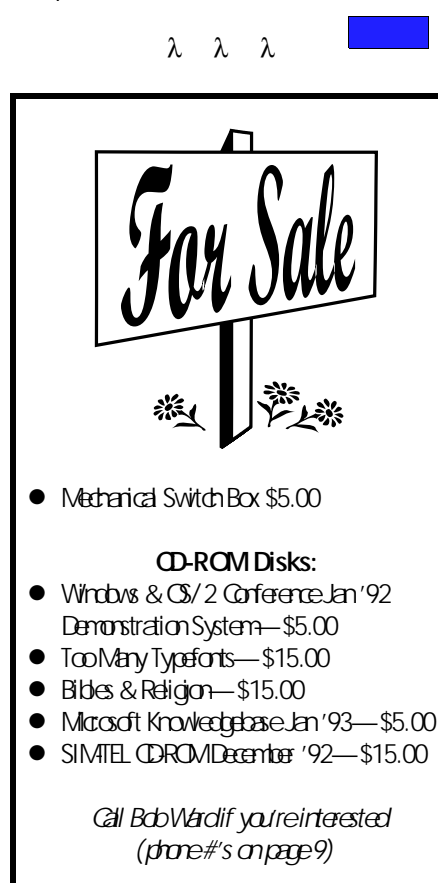

## CONFIGURATION PROBLEVS — Continued from page 5

installed ascame board but it was working I had a so had poddens witting a MAC format dskette using a special board. That problem had been traced to a DMA conflict between the special board and the scame. It was fixed by dranging these boards to use different DMA dramels. Un, how doll resolve that conflid? Each board had been originally set up to use DMA dramel 1. Documentation for the option boards upgested that it should use DMA dramel 1 unless problems were encountered. It said that conflids could be resolved by dranging the option board to DMA dramel 2. And that's what I dd

DMAdramet 2 is normally used by floppy controllers. That was the source of my problem The special hardware worked fine But somehowy Windows' attempts to use DMAdramet 2 conflicted with the other board I finally resolved this problem by putting the option board back on DMAdramet 1 and moving the scamer board to DMAdramet 3.

### SOME DEFINITIONS

These types of pictulen's seem to have two parts. The first is determining the original pictulen This is usually difficult, at best. The second part, detiding what to obtact it, is either trivially simple or painfully difficult. You need to assign facilities (IRQnumbers, I/Oport addresses, DMA charnels, etc) to axio conflicts and fit the constraints of your particular hardware, and perhaps the limitations of your software

What are these things? Let's spendalittle time looking at each one

I/Oports are failities that allows oftware to talk to particular hardware failities. This is how your communications of twares each data to your modernor how mouses of tware learns how far the mouse has been moused. The nature of PC arditecture markes conflicts in I/Oports relatively rare and relatively easy to correct. There are lots of I/Oports available and most loards can be configured to use one of several base addlesses. Standards exist for many devices; eg, sevial ports COM and COM2, parallel ports LPT1 and LPT2. Well established conventions exist for other devices, such as COM8, COM4, and LPT3.

IRQ (Interupt ReQuest lines) are the most common cause of corfusion and conflict. An interupt is used when a chaireneeds to signal the processor that it needs some service. The original PC and XT only had 8 IRQ inest and several of those were used by the floppy divecontroller, hard divecontroller, keyboard, and timer functions. COMI and COM2 normally use IRQs 4 and3, respectively. LPT1 and LPT2 normally use IRC3, 7 and5, respectively. Depending upon the computer IRC2 may be available for use IRC5 is a favoite for addin loards since few computers are equipped with two parallel ports.

A das matines ('286s andup) have 15 effective IRQ lines available Unfortunately, most expansion loareds that need to use an IRQ are limited to asubset of the first 8. The most frequent choices are IRQ: 3,4,5, and 7. Some loareds and computers can also use IRQ2. Never loareds, always using a 16-bit expansion slot, may be able to use higher IRQ3, e.g., IRQ: 10 or 11.

DMA (Drect Menory Access) is a fadility that allows data to be transferred between a controller and RAM without using the fadilities of the central processor. DMA charmels are even note confusing because they seem to be note poorly obcurrented Actually, they reusually ignored DMA charmels 1, 2, and 3 are frequently used by 8-bit controllers that need DMA fadilities. DMA charmels 4 through 7 may be used by 16-bit controllers. Most systems use DMA charmel 2 for the floppy controller.

### SUGGESTIONS

It'dtakeqiteabit of spætodsauss all theways these three facilities are used Sufficeit tosay that each matines hald be configured so that no two devices use the same port, request line; or DMA dramel. This is possible on many matines. But as we add note and note facilities to our matines, such as CDROMs, sound boards, fax boards, additional COM ports, scarmers, additional pinters, or tape dives, this becomes note and note difficult.

It is very utikely that any two devices could be installed to use the same I/Oports successfully. It may be possible to share IRQs and DMA charmels. A basic requirement for this sharing is that the obvices that use the share of facilities may not be operated concurrently. As an example, I currently have my scame, tape controller and COMB all assigned to IRQ5. This works because these obvices are not operated together.

Dol have asolution? No But I obhave a suggestion Create a configration file for each computer. Digthrough the owner's manual and obtermine what facilities are used by the base computer or what facilities are available for addins. Document them Them every time you addanctive board update your configuration Keepit current. Trust me you'll begadyoudd

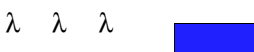

## *Gub Information*

HARD COPY is anorthy publication of SLO BYTES PCUser's Gouplocatedin San Luis Obispo California Information in this Newsletter is derived from both our own membership and the PCUser Goup Newsletters. The purpose of this publication is to inform our members of meetings and provide information related to the use of IBMPCs and compatible computers.

Membership: Dues are \$20 per year. Newsletter only is \$12 per year. Full membership entitles you to our monthly newsletter, full use of the public obmain software library and discounts at local computer stores.

Artide Submission Deadline for submission of atides is the 15 th of each month. Atides should be provided in ASQI format without any type of formatting from your wordprocessor inducing tabs, indents, extraspaces, or highlighting. We prefer atides on disk but will accept hardcopies if necessary.

Disdaimer: Nather SLOBYTES PCUser's Goup its officers, editors, or contributors to this revoluter assume liability for charges arising out of this publication of any article, including but not limited to the listing of programming code, batch files and ther helpful hirts.

Reprinting of this Newsletter: Atides from this newsletter may be reprinted by other use groups if cecilit is given to both the author and newsletter from which it was taken Reproduction of atides with a specific® Capyright notice is prohibited without pior permission from the original author.

Advertising Commercial advertises, request ad packet from Bob Ward Members may advertise personal computer equipment or software for free Submit your adto Bob Ward

Direct all correspondence and newsletter submissions to

> BCB WARD, SECRET ARY 2100 Andre Ae Los Qios, CA 93402 Call (805) 756-2164 MF 7:30 am- 4:30 pm and(805) 528-0121 all other times

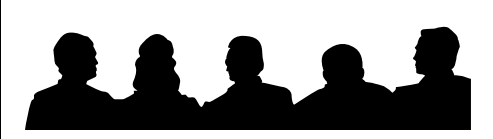

# Meeting Times

- Great meetings are held the 1st Sunday of every month unless noted the wise in the newsletter calendar, at 2:30 pmin the Cal Poly University Biology Department, Fisher Hall 286.
- Special Interest Goups (SICS) meet at 1:00 to 2:00 pm
  - Great Information SIG Fisher Hall 286 - Newcomputer user SIG Fisher Hall 292
- Our Public Domain Library is in the Fisher Science Museum Hours are 12 pm to 5 pm

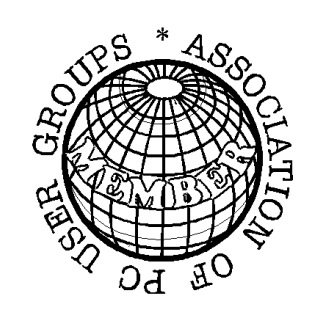

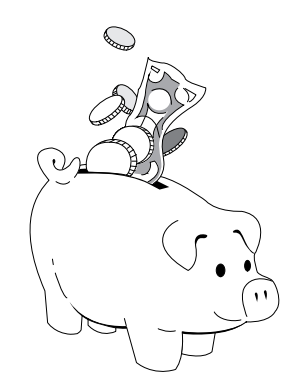

## Treasurer's Report

| SLO BYTES PQJG<br>EXPENDITURES<br>July 1993 |           |
|---------------------------------------------|-----------|
| BeginningBalance                            | \$ 769.36 |
| Expenses:                                   |           |
| Newsletter 6/21                             | - 117.36  |
| BBS Phone Bill                              | - 8.93    |
| LongDstancePhone                            | - 28.13   |
| Deposit — 07/12/93:                         | 270.00    |
| Balance— 07/12/93:                          | \$ 769.72 |
|                                             |           |

PAGE LAYOUT COMPLIMENTS OF TERI A SORGATZ COMPUTING ASSISTANCE

## Floppy Disks 4-Sale at the Meeting

| DSDD 360K Formatted Floppy Disks with labels, tabs, and sleeves | . 55¢ Each |
|-----------------------------------------------------------------|------------|
| DSDD 360K Formatted Label Over Floppy Disks                     | . 45¢ Each |
| Generic High Density Formatted Floppy Disks (5.25" X 1.2 Mb)    | . 70¢ Each |
| Generic 3.5" X 720K Formatted Floppy Disks                      | . 70¢ Each |
| Generic 3.5" X 1.44 Mb Formatted Floppy Disks                   | . 90¢ Each |
| New Library Disks                                               | . 90¢ Each |

## Al Dsks fully guarant eed against defects.

## Slo Bytes Officers

| GeorgeCampbel        |
|----------------------|
| SamPoners            |
| Marilyn Jerkins      |
| BdoWard              |
| B. Ward & T. Sorgetz |
|                      |

## Slo Bytes BBS (805) 528-6172 14,400 / 8 / N / 1 PCFiles (9,000+) and Message Section